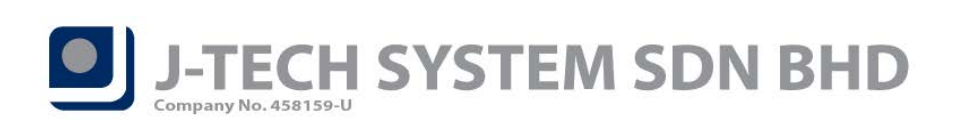

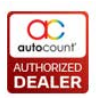

# FnB Release Note 5.0.22.135

## **Bug Fixes:**

| ID   | Description                                                                                  |
|------|----------------------------------------------------------------------------------------------|
| 5947 | Fix front-end Rich Text UDF in Member screen press "Enter" key unable go to next line issue. |
| 6121 | Fix sync POS AR Payment get primary key error issue.                                         |
| 6143 | Fix Auto Speed Sync shows error message even the sync was successfully issue.                |
| 6170 | Fix "Copy Transaction" function doesn't copy "Service Type" issue.                           |
| 6240 | Fix Fast Selection Menu Detail Auto Load item from ItemGroup / ItemType able to save empty   |
|      | Description issue.                                                                           |
| 6241 | Fix item manually added to Fast Menu Detail show as inactive item in front-end menu.         |

#### Enhancement:

| ID   | Description                                                                           |
|------|---------------------------------------------------------------------------------------|
| 5706 | Support User Interface Language by users.                                             |
| 5811 | Support prompt warning message for duplicated item in Promotion Maintenance.          |
| 5820 | Add "Order No" column at Find Transaction screen.                                     |
| 5954 | Support Voucher Type Maintenance.                                                     |
| 6117 | Support set value for sync item and transaction by batch.                             |
| 6132 | Support Login Options at POS Backend to allow user to change User Interface Language. |
| 6141 | Add "Item Code" column in Export to Weighing Scale screen.                            |
| 6270 | Add Voucher data to Payment Analysis Report.                                          |

Document Prepared by CY

Last Modified 06<sup>th</sup> April 2020

Page J

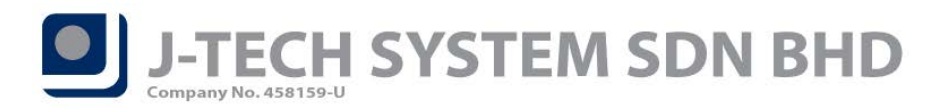

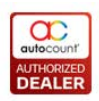

# Highlights of Changes in 5.0.22.135

## ID: 5706 Support User Interface Language by users

We had added UI Language option at POS User Maintenance that allows you to set UI Language for each particular user. In back-end, go to Point of Sale > Maintenance > POS User Maintenance > Edit User.

*E.g.:* Danish prefer to use our system in Chinese language, and Bevis prefer in English language. Then while Danish login into our front-end system, system will display in Chinese language, but during Bevis login into to front-end system, then the system will display in English instead.

| Edit POS User      |                                        | = x    |
|--------------------|----------------------------------------|--------|
| Master             |                                        |        |
| User ID :          | ADMIN V Active V Is Cashier            |        |
| Name :             | Administrator                          |        |
| Phone No. :        |                                        |        |
| Password :         | ******                                 |        |
| Confirm Password : | ******                                 |        |
| User Group :       | Administrators -                       |        |
| Outlet :           | HQ ~                                   |        |
| Default Promoter : | <b></b>                                |        |
| UI Language :      |                                        |        |
| Note :             | English                                |        |
| Arial              | Simplified Chinese B I 및 📑 홈 클 🗄 🖅 🗛 🔹 |        |
|                    |                                        | $\sim$ |
|                    |                                        |        |
|                    |                                        |        |
|                    |                                        |        |
|                    |                                        |        |
|                    |                                        |        |
|                    |                                        | ~      |
|                    |                                        |        |
|                    | Manage OK Cano<br>Fingerprint OK Cano  | :el    |

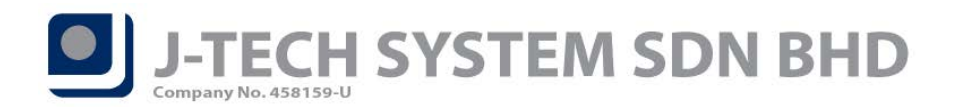

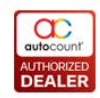

If nothing was set for this option in POS User, then system will use the UI Language that was set in POS Option.

| Pos FrontEnd Options                                                 |                                                                      |
|----------------------------------------------------------------------|----------------------------------------------------------------------|
| Copy Option                                                          |                                                                      |
| Option ID : Option 1 Description :                                   | ₩ Is Default?                                                        |
| Appearance Document Control Document Control 2 Document Control 3 Re | Receipt (Character Based) Settings                                   |
| Enable Quick Payment     Enable Quick Discount                       |                                                                      |
| Butter 1, 100                                                        | Local Currency Code: MYR - Auto screen lock after 0 🗘 minute.        |
|                                                                      | Local Currency Symbol: RM Sync Status Notify after 0 🗘 days no sync. |
|                                                                      | Quantity Separator: * Net Total Font Size : 0 ^                      |
| Button 3: 20 Button 3: 30 Stock Iter                                 | tem Cost Encoding String: ABCDEFGHIJKL                               |
| Button 4: 10 Button 4: 40                                            | Date Format: dd/MM/yyyy v                                            |
| Button 6 · 1 Button 6 · 60 Sea                                       | earch Command Timeout: 600 🖕 seconds                                 |
|                                                                      | Data Input Encoding: unicode                                         |
|                                                                      |                                                                      |
| Decimal                                                              | HQ Database Co r Simplified Chinese Default Multi Pricing            |
| Quantity Decimal: 0 🗘 🕼 Display fixed size decimal                   | Server Name : 192.168.2.77\A2006,2240                                |
| Unit Price Decimal: 2 🗘 🗑 Display fixed size decimal                 | SA Password :                                                        |
| Cost Decimal: 4 🗘 🔲 Display fixed size decimal                       | Database Name : AED_POS5_BE                                          |
| Percentage Decimal: 2 2                                              | BackEnd User ID : ADMIN -                                            |
| Currency Decimal: 2 + Negative Currency Format: -234 -               | BackEnd User Password :                                              |
| Currency Rate Decimal: 6 🗘 🔲 Display fixed size decimal              | Test Connection                                                      |
| Bonus Point Decimal: 2 🗘 🗇 Display fixed size decimal                |                                                                      |
|                                                                      |                                                                      |
|                                                                      |                                                                      |
|                                                                      |                                                                      |
|                                                                      |                                                                      |

Page**3** 

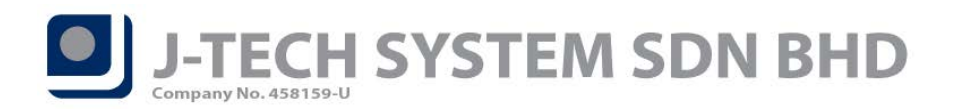

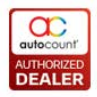

## ID: 5811 Support prompt warning message for duplicated item in Promotion Maintenance

Now, if 1 item occurs more than 1 time in a promotion profile, system will prompt a warning message to notify you.

A list of duplicated item will be list out for your reference. Press *Proceed to save* button if you wish to save the promotion anyway.

| Duplicated Item         |                        |             |   |  |  |  |  |  |  |
|-------------------------|------------------------|-------------|---|--|--|--|--|--|--|
| Drag a column header he | at column              |             |   |  |  |  |  |  |  |
| Item Code 🔺             | Promotion Type         |             |   |  |  |  |  |  |  |
| > BOTTLE                | PCS                    | Item        |   |  |  |  |  |  |  |
| BOTTLE                  | PCS                    | MixAndMatch |   |  |  |  |  |  |  |
| BOTTLE                  | PCS                    | PWP         |   |  |  |  |  |  |  |
| CHOCOLATE CAKE          | UNIT                   | Item        |   |  |  |  |  |  |  |
| CHOCOLATE CAKE          | UNIT                   | ItemGroup   |   |  |  |  |  |  |  |
| FISH AND CHIP           | UNIT                   | Item        |   |  |  |  |  |  |  |
| FISH AND CHIP           | UNIT                   | Item        |   |  |  |  |  |  |  |
| ₩ 4 4 Record 1 of 7     | ► ► ► ► ►              |             | • |  |  |  |  |  |  |
|                         | Proceed to save Cancel |             |   |  |  |  |  |  |  |

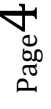

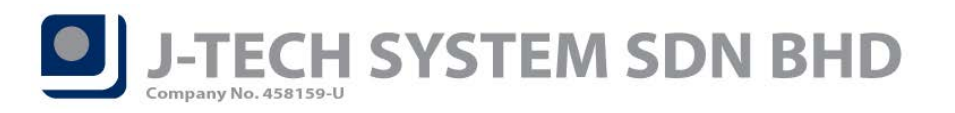

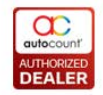

## ID: 5820 Add "Order No" column at Find Transaction screen

In F&B front-end Find Transaction screen, we had added "*Order No*" column for you to see the Order No. of each transaction.

#### Go to More Function > Inquiry > Find Transaction.

#### **\*\*Note:** You need to pull the "Order No" column out from Column Chooser.

| Find Transaction                                                                                                    |                                                                                                    |                                                              |                                                                      |                                                   |                                                                                                    | arch Detail                                                                   | <b>i</b><br>Customer V<br>Information U                                      | vola / Preview<br>nvoid Receipt                      | Reprint Tra | by to New Close                                                                              |
|----------------------------------------------------------------------------------------------------|----------------------------------------------------------------------------------------------------|--------------------------------------------------------------|----------------------------------------------------------------------|---------------------------------------------------|----------------------------------------------------------------------------------------------------|-------------------------------------------------------------------------------|------------------------------------------------------------------------------|------------------------------------------------------|-------------|----------------------------------------------------------------------------------------------|
| Date from<br>Keyword<br>© Document No.<br>© Cashier ID                                                                                                    | 02/03/2020                                                                                                    | 0 • to                                                       | 02/04/2020                                                           | <ul> <li>Member No.</li> <li>Item Type</li> </ul> | E Me                                                                                                    | ember Name<br>ow Remark                                                       |                                                                              |                                                      |             |                                                                                              |
| TFNB-SO-000001           TFNB-SO-000001           TFNB-20-000002           TFNB-20-000004           TFNB-20-000005           TFNB-20-000006           TFNB-20-000007           TFNB-20-000008 | 23/03/2020 16:08<br>25/03/2020 15:32<br>25/03/2020 15:37<br>25/03/2020 15:37<br>31/03/2020 12:43<br>31/03/2020 12:46<br>31/03/2020 12:47<br>01/04/2020 15:53 | TFNB<br>TFNB<br>TFNB<br>TFNB<br>TFNB<br>TFNB<br>TFNB<br>TFNB | ADMIN<br>ADMIN<br>ADMIN<br>ADMIN<br>ADMIN<br>ADMIN<br>ADMIN<br>ADMIN |                                                   | 52.52<br>(3.57)<br>(3.67)<br>(25.88)<br>(53.00)<br>(41.87)<br>(8.37)<br>(8.37) | -0.02<br>-0.02<br>-0.02<br>-0.02<br>-0.02<br>-0.02<br>-0.02<br>-0.02<br>-0.02 | 362.50<br>13.55<br>13.65<br>25.90<br>53.00<br>41.85<br>8.35<br>8.35<br>58.60 | 0.00<br>0.00<br>0.00<br>0.00<br>0.00<br>0.00<br>0.00 |             | 1000       1001       1002       1003       1004       1005       1006       1007       1008 |
| 144                                                                                                    |                                                                                                    | ~()                                                          | đ                                                                    | R                                                 | Record 1 (                                                                                                    | of 9                                                                          | •                                                                            | H                                                    | •           | H                                                                                            |

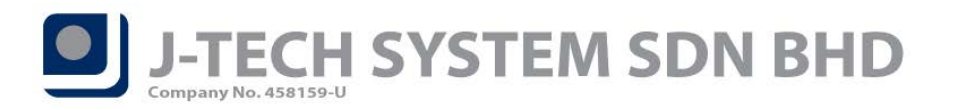

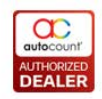

## ID: 5954 Support Voucher Type Maintenance

We had added Voucher Type Maintenance which allows you to categorize each of your vouchers.

In back-end, go to *Point of Sale > Maintenance > Voucher Type Maintenance*. Press on *New* button to create a new Voucher Type.

| 8  | Poucher Type Maintenance - POS TESTING BACKEND - AutoCount POS (Ver: 5.0) (Rev: 135) |                   |                  |                         |                  |            |                  |                  |                | ΞX            |                     |           |           |          |   |
|----|--------------------------------------------------------------------------------------|-------------------|------------------|-------------------------|------------------|------------|------------------|------------------|----------------|---------------|---------------------|-----------|-----------|----------|---|
| Fi | e                                                                                    | G/L A/R           | A/P              | Inquiry                 | Stock            | Sales      | Purchase         | Bonus Point      | POS eDashBoard | Point of Sale | General Maintenance | Tools Tax | Window He | lp       |   |
| Hi | /o<br>nt:                                                                            | uche<br>You can c | r Ty<br>reate ar | <b>pe M</b><br>nd maint | laint<br>ain vou | ena        | nce<br>pes here. |                  |                |               |                     |           |           |          | 2 |
|    | Dra                                                                                  | New               | n heade          | Ed                      | it<br>group b    | <b>X</b> ( | Delete           | <b>3</b> Refresh |                |               |                     |           |           |          |   |
|    | 1                                                                                    | /oucher T         | ype              |                         |                  |            |                  | Descrip          | ition          |               |                     |           |           | Active   |   |
|    | > (                                                                                  | CELCOM            |                  |                         |                  |            |                  | CELCO            | M VOUCHER      |               |                     |           |           |          |   |
|    | [                                                                                    | DIGI              |                  |                         |                  |            |                  | DIGI VO          | DUCHER         |               |                     |           |           | <b>V</b> |   |
|    | 1                                                                                    | MAXIS             |                  |                         |                  |            |                  | MAXIS            | VOUCHER        |               |                     |           |           |          |   |
|    | F                                                                                    | REDONE            |                  |                         |                  |            |                  | REDON            | REDONE VOUCHER |               |                     |           |           |          |   |
|    | 1                                                                                    | IUNETALK          |                  |                         |                  |            |                  | TUNET            | ALK VOUCHER    |               |                     |           |           | V        |   |
|    | I                                                                                    | JMOBILE           |                  |                         |                  |            |                  | UMOBI            | LE VOUCHER     |               |                     |           |           | <b>V</b> |   |
|    |                                                                                      | 4 4 Rec           | ord 1 o          | f6 ▶ ₩                  | ► <b>2</b> 01    |            |                  |                  |                |               |                     |           |           |          |   |
|    | 144 1                                                                                | и и кес           | .ora 1 0         |                         |                  |            |                  |                  |                |               |                     |           |           |          | P |

#### Fill in *Voucher Type and Description* and then press on *OK* to save.

| New Voucher   | Туре           |    | X      |
|---------------|----------------|----|--------|
| Voucher Type: | ТуреА          |    | Active |
| Description:  | Voucher Type A |    |        |
|               | -              | ок | Cancel |

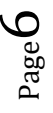

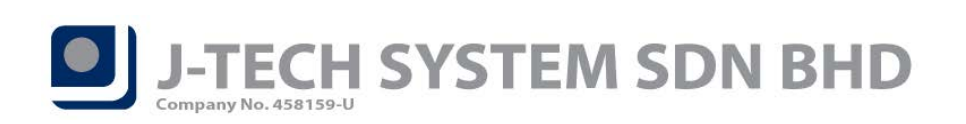

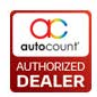

After created Voucher Type, you can assign them into your Voucher.

| 🗄 New Voucher         |              |                 |     |                | x             |
|-----------------------|--------------|-----------------|-----|----------------|---------------|
| Master Import         |              |                 |     |                |               |
| General               |              |                 |     | Voucher Number |               |
| Voucher ID :          | Voucher 1    | Active          |     | ÷ -            | Edit Undo All |
| Description :         | Voucher 1    |                 |     | Voucher No     | Used          |
| Voucher Type :        |              |                 |     |                |               |
| Cash Value :          |              | F               | ind |                |               |
| Payment Method :      |              | ] []            |     |                |               |
|                       | Voucher Type | Description     |     |                |               |
|                       | CELCOM       | CELCOM VOUCHER  |     |                |               |
|                       | DIGI         | DIGI VOUCHER    | _   |                |               |
|                       |              |                 |     |                |               |
| Verify Voucher        |              | Voucher Type A  |     |                |               |
| From Date :           | UMOBILE      | UMOBILE VOUCHER |     |                |               |
| To Date :             |              |                 |     |                |               |
| Min. Purchased Amt. : |              |                 |     |                |               |
| Auto Generate Voucher | r            |                 |     |                |               |
| Voucher No. Format :  |              |                 |     |                |               |
| Start Number :        |              |                 |     |                |               |
| End Number :          |              | Cle             | ear |                |               |
| Sample :              | V00001       | Generate        |     | J              |               |
|                       |              |                 |     |                |               |
|                       |              |                 |     |                |               |
|                       |              |                 |     |                | OK Cancel     |

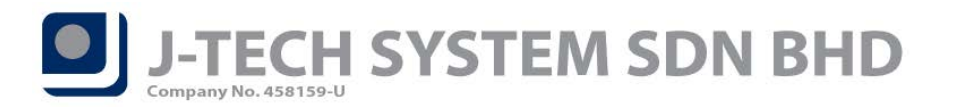

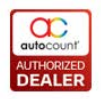

If the voucher that assigned Voucher Type is being used in front-end, you may see it from your *Voucher Report*. Voucher Type filter is there for you to see particular Voucher Type only.

Back-end: Go to *Point of Sale > Cash and Receipt Reports > Voucher Report*.

Front-end: Go to More Function > Inquiry > Reports > Voucher Report (under Cash and Receipt Reports section).

| 👌 Voucher Report   | - POS TE  | STING BAC       | KEND - A          | AutoCount POS   | (Ver: 5.0) (Rev: 1 | 135)            |                |               |            |      |           |
|--------------------|-----------|-----------------|-------------------|-----------------|--------------------|-----------------|----------------|---------------|------------|------|-----------|
| ile G/L A/R A/P    | Inquiry   | Stock Sales     | s Purcha          | ase Bonus Poin  | t POS eDashBoard   | d Point of Sale | General Mainte | nance Tools T | ax Window  | Help | Report    |
| Voucher R          | eport     |                 |                   |                 |                    |                 |                |               |            |      |           |
| Filter Options     |           |                 |                   |                 |                    | Report          | Option         |               |            |      |           |
| Date Range:        | 01/03/20  | 20 00:00:00     | ‡ to              | 02/04/2020 23:5 | i9:59 🌲            | Sort By         | Cocument Num   | ber -         | ]          |      |           |
| Voucher Type:      | Filter by | range           | • from            | DIGI            | • to UMOBILE       |                 | Show Criteria  | a In Report   |            |      |           |
| Cashier:           | No filter |                 | <b>.</b>          |                 |                    |                 |                |               |            |      |           |
| Terminal:          | No filter |                 | -                 |                 |                    |                 |                |               |            |      |           |
| Outlet:            | No filter |                 | -                 |                 |                    |                 |                |               |            |      |           |
| Area:              | No filter |                 | -                 |                 |                    |                 |                |               |            |      |           |
| Debtor:            | No filter |                 | *                 |                 |                    |                 |                |               |            |      |           |
| Cancelled Status:  | Show Un   | cancelled       | -                 |                 |                    |                 |                |               |            |      |           |
| Sales Type:        | Cash 9    | Sale/ Credit Sa | ales 📃            | Sales Order     |                    |                 |                |               |            |      |           |
| Drag a column head | Previ     | iew 📄           | Print<br>t column | Hide<br>Options | Criteria           | Close           |                |               |            |      |           |
| Payment Date Ti    | me        | Voucher No.     | Vou               | icher ID Vo     | oucher Type Pa     | yment Amount    | Date Time      | Doc No        | Sales Type | Т    | otal (ex) |
| > 31/03/2020 12:4  | 3:00      | RO1000001       | RED               | DONE10 RI       | EDONE              | 10.0            | 31/03/2020     | TFNB-20-000   | C/S        |      | 50.00     |
| 31/03/2020 12:4    | 6:54      | RO500001        | RED               | ONE5 RI         | EDONE              | 5.0             | 31/03/2020     | TFNB-20-000   | C/S        |      | 39.50     |
| 31/03/2020 12:4    | 7:22      | UM500001        | UMC               | OBILE5 UI       | MOBILE             | 5.0             | 0 31/03/2020   | TFNB-20-000   | C/S        |      | 7.90      |
| 31/03/2020 12:4    | 7:49      | UM500002        | UMC               | OBILE5 UI       | MOBILE             | 5.0             | 0 31/03/2020   | TFNB-20-000   | C/S        |      | 7.90      |
| 05/03/2020 12:1    | 8:30      | xxx00004        | XXX               |                 |                    | 50.0            | 0 05/03/2020   | TFNB-20-000   | C/S        |      | 7.90      |
|                    |           |                 |                   |                 |                    |                 |                |               |            |      |           |

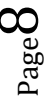

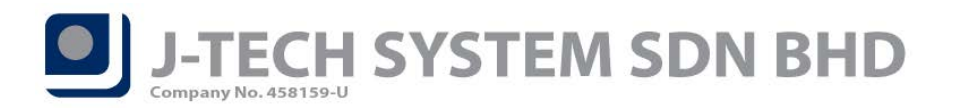

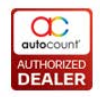

## ID: 6117 Support set value for sync item and transaction by batch

As every user's internet condition may differ, we are now allowed you to set the number of item and transaction to be sync per batch.

In front-end computer, go to start menu and search for *AutoCount FnB 5.0 Database Configuration*. And then press on *Sync Configuration* button.

| FnB Database Configuration                        |                            | $\times$ |
|---------------------------------------------------|----------------------------|----------|
| Tools                                             |                            |          |
| Server Name : (local)\A2006                       | Get Available<br>Servers   |          |
| ✓ Use Default SA User Name and Password           |                            |          |
| $\Box$ Use the following User Name and Password   |                            |          |
| User Name : sa                                    |                            |          |
| SA Password : *********************************** |                            |          |
| Database Name : AED_POS_FNB_FE2                   | Get Available<br>Databases |          |
| Location : FNB                                    |                            |          |
| Terminal : TFNB -                                 |                            |          |
|                                                   |                            |          |
| Sync Configuration OK                             | Cancel                     |          |
|                                                   |                            |          |

#### Then, go to *File > Terminal Settings*.

| Pos Terminal Con | trol                            |                    |                             |                 | ×     |
|------------------|---------------------------------|--------------------|-----------------------------|-----------------|-------|
| Terminal Settin  | ontrol                          |                    |                             |                 | 2     |
| Database GUID    | cead5ea9-9e53-4c81-a615-cff197e | ecbe 70            | Server Sync IP A            | ddress And Port |       |
| Location         | FNB                             | Configure Terminal | Server IP Address 127.0.0.1 | 127.0.0.1       |       |
| Sync Type        | Local Network                   | Full Sync          | Sync Service Port           | 19324           |       |
| Service Bus In   | ıfo                             |                    |                             |                 |       |
| Service Bus Na   | me Space                        |                    |                             |                 |       |
| Service Bus Re   | lay Name                        |                    |                             |                 |       |
| Service Bus Lin  | k                               |                    |                             |                 |       |
|                  |                                 |                    |                             |                 | Close |

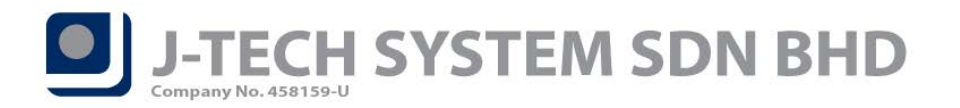

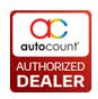

You can set the *number of Item and Transaction* to be sync per batch in here.

**\*\*Note:** Default value is 30000, if you having poor internet connection, you may set the value to lower.

| nerminal Settings                                                                  | × |  |  |  |  |
|------------------------------------------------------------------------------------|---|--|--|--|--|
| General Email                                                                      |   |  |  |  |  |
| Pause Sync Interval 15 🗘 minute(s)                                                 |   |  |  |  |  |
| Manual Sync Timeout 3 🌲 hour(s)                                                    |   |  |  |  |  |
| Auto Sync Timeout 1.5 🗘 hour(s)                                                    |   |  |  |  |  |
| Sync item by batch 30000 🗘                                                         |   |  |  |  |  |
| Sync transaction by batch 30000 🌲                                                  |   |  |  |  |  |
| Email On Error                                                                     |   |  |  |  |  |
| ✓ Notify On Error                                                                  |   |  |  |  |  |
| Automatic Send Sync Error Report in text<br>format only to AutoCount (Recommended) |   |  |  |  |  |
| Save Cancel                                                                        |   |  |  |  |  |

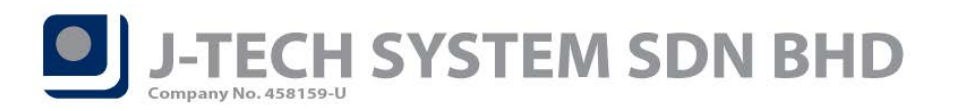

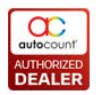

## ID: 6132 Support Login Options at POS Backend to allow user to change User Interface

### Language

Login Options is now added into our POS Backend.

| 8                                               | AutoCount POS Login       |             |          |               |               | х |  |  |  |  |
|-------------------------------------------------|---------------------------|-------------|----------|---------------|---------------|---|--|--|--|--|
| CCC<br>autocount*<br>Bevord accounting software |                           |             |          |               |               |   |  |  |  |  |
|                                                 |                           |             |          |               | Edition       |   |  |  |  |  |
|                                                 |                           |             |          |               |               |   |  |  |  |  |
|                                                 | AUTO                      | COU         | NT       | POS           |               |   |  |  |  |  |
|                                                 |                           |             |          |               | Ver: 5.0      |   |  |  |  |  |
|                                                 | Company Name              | Remark      | Version  | Server        | Database Name |   |  |  |  |  |
|                                                 | POS3 FE                   |             | 1.0.9.80 | (local)\A2006 | AED_POS3_FE   | - |  |  |  |  |
| >                                               | POS TESTING BACKEND       |             | 2.2.22   | (local)\A2006 | AED_POS5_BE   |   |  |  |  |  |
|                                                 | MOBILE PHONE TRADING 2014 | 02/10/2018  | 2.1.12   | (local)\A2006 | AED_POS55     |   |  |  |  |  |
|                                                 | MOBILE PHONE TRADING 2014 |             | 1.0.9.79 | (local)\A2012 | AED_COMM      | - |  |  |  |  |
|                                                 | System Date:              | 03/04/2020, | , Friday | *             |               |   |  |  |  |  |
| Enter your user ID and password.                |                           |             |          |               |               |   |  |  |  |  |
|                                                 | User ID:                  |             |          |               |               |   |  |  |  |  |
|                                                 | Password:                 |             |          |               |               |   |  |  |  |  |

You can make use of this feature to change the *User Interface Language* for each computer.

| Login Options 🗙                    |
|------------------------------------|
| Group By Server Name               |
| User Interface Language: English - |
| Force DirectX painting: Auto -     |
| Enable zawgyi font (myanmar)       |
| OK Cancel                          |
| Forget ADMIN password?             |

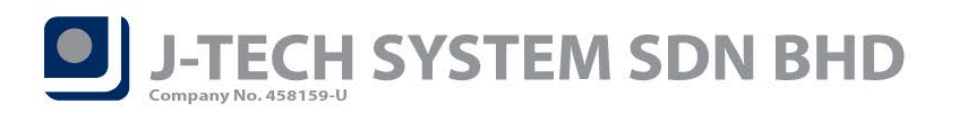

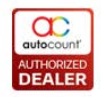

# ID: 6141 Add "Item Code" column in Export to Weighing Scale screen

In Export to Weighing Scare screen, we added Item Code column for you as reference. In front-end, go to *More Function > Settings > Configuration Setting > Miscellaneous tab > Export To Weighing Scale*.

| 器 Expor   | 🖡 Export Price To Weighing Scale 💶 🗖 🗙 |               |             |          |           |         |             |      |     |       |       |          |      |        |       |       |       |              |     |
|-----------|----------------------------------------|---------------|-------------|----------|-----------|---------|-------------|------|-----|-------|-------|----------|------|--------|-------|-------|-------|--------------|-----|
| 1         |                                        |               |             |          |           |         |             |      |     |       |       |          |      |        |       |       |       |              |     |
| Even      | Export Price To Weighing Scale         |               |             |          |           |         |             |      |     |       |       |          | (    | 6      |       |       |       |              |     |
| Ехро      | Export Price to Weighing Scale         |               |             |          |           |         |             |      |     |       |       |          |      |        | 9     |       |       |              |     |
| Filter (  | Options                                |               |             |          |           |         |             |      |     |       |       |          |      |        |       |       |       |              |     |
| Stoc      | k Item: No fil                         | ter           |             |          |           |         |             |      |     |       |       |          |      |        |       |       |       |              |     |
| Stoc      | k Group: No fil                        | ter           | •           |          |           |         |             |      |     |       |       |          |      |        |       |       |       |              |     |
| Stoc      | k Item Type: No fil                    | ter           |             |          |           |         |             |      |     |       |       |          |      |        |       |       |       |              |     |
| Flat      | Digit: 21                              |               |             | -<br>For | mat: Def  | ault    |             |      |     |       |       |          |      |        |       |       |       |              |     |
| Shel      | f Time :                               | 0 🚔           | (Expir      | ed Dav)  |           |         |             |      |     |       |       |          |      |        |       |       |       |              |     |
| Evo       | ort To:                                | eiabinaSca    |             | ,,       |           |         |             |      |     |       | Brown | _        |      |        |       |       |       |              |     |
|           |                                        | eigi iirigaca | ле (схрог с |          |           |         |             |      |     |       | DIOWS | <u> </u> |      |        |       |       |       |              |     |
|           |                                        |               | _           |          |           |         |             | _    |     |       |       |          |      |        |       |       |       |              |     |
| 1         | Inquiry Move U                         | Jp            | Move Dov    | vn R     | lange Set | E       | xport       | Cl   | ose |       |       |          |      |        |       |       |       |              |     |
|           | Item Code                              | Mana          | LECodo.     | Cada     | Pares     | Linit D | Linit Linit | A D  |     | DT Me | Cholf | Dack T   | Tara | Error( | Magaz | Masaa | Label | Discount     |     |
| пос       |                                        |               | 0001        | 0001     | Darco     | 7 90    | Unit Unit   | A De | 21  | PT We | snell | Pack T   | Tare | Error( | Messa | Messa | Laber | Discount/Ta. |     |
|           | ORANGE JUICE                           | ORAN          | 0002        | 0002     | 2         | 7.90    |             | 0    | 21  | 0     | 0     | 0        | 0    | 0      | 0     | 0     | 0     |              | 0   |
|           | WATERMELON                             | WATE          | 0003        | 0003     | 2         | 7.90    |             | 0    | 21  |       | 0     | 0        |      |        |       |       |       |              | 0   |
|           | APPLE JUICE                            | APPLE         | 0009        | 0009     | 2         | 10.00   |             | 0    | 21  |       | 0     | 0        |      |        |       |       |       |              | 0 = |
|           | SHIRT001-B-S                           | TSHIRT        | 001         | 001      | 2         | 20.00   |             | 0    | 21  |       | 0     | 0        |      |        |       |       | 0     |              | 0   |
|           | SHIRT001-B-M                           | TSHIRT        | 002         | 002      | 2         | 20.00   |             | 0    | 21  |       | 0     | 0        |      |        |       |       |       |              | 0   |
|           | SHIRT001-B-L                           | TSHIRT        | 003         | 003      | 2         | 20.00   |             | 0    | 21  |       | 0     | 0        |      |        |       |       | 0     |              | 0   |
|           | SHIRT001-G-S                           | TSHIRT        | 004         | 004      | 2         | 20.00   |             | 0    | 21  |       | 0     | 0        |      |        |       |       | 0     |              | 0   |
|           | SHIRT001-G-M                           | TSHIRT        | 005         | 005      | 2         | 20.00   |             | 0    | 21  |       | 0     | 0        |      |        |       |       | 0     |              | 0   |
|           | 1 SHIRT001-G-L                         | TSHIRT        | 006         | 006      | 2         | 20.00   |             | 0    | 21  |       | 0     | 0        |      |        |       |       |       |              | 0   |
|           | 1 SHIRT001-P-S                         | TSHIRT        | 007         | 007      | 2         | 20.00   |             | 0    | 21  | 0     | 0     | 0        | 0    | 0      | 0     | 0     | 0     |              | 0   |
|           | 1. SHIRTO01-P-M                        | TSHIRT        | 008         | 008      | 2         | 20.00   |             | 0    | 21  | 0     | 0     | 0        | 0    | 0      | 0     | 0     | 0     |              | 0   |
|           |                                        | TSHIRT        | 009         | 009      | 2         | 20.00   |             | 0    | 21  |       | 0     | 0        | 0    | 0      | 0     | 0     | 0     |              | 0   |
|           |                                        | TSHIRT        | 010         | 010      | 2         | 20.00   |             | 0    | 21  |       | 0     |          |      |        |       |       |       |              | 0   |
|           |                                        | TSHIRT        | 012         | 012      | 2         | 20.00   |             | 0    | 21  |       | 0     | 0        |      |        |       | 0     |       |              | 0   |
| -144_44_4 | Record 1 of 43                         | H-H-          | 012         | 012      | 2         | 20.00   |             |      |     | 0     |       |          | 0    | 0      |       |       |       |              |     |
|           |                                        |               |             |          |           |         |             |      |     |       |       |          |      |        |       |       |       |              |     |

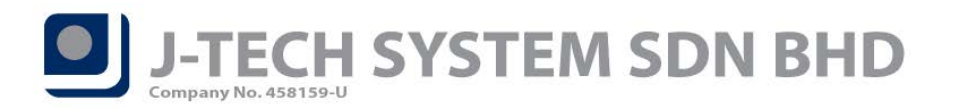

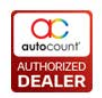

## ID: 6270 Add Voucher data to Payment Analysis Report

We had added *Voucher and Voucher Chart* into Payment Analysis Report. You can now view the voucher collection info in this report as well.

#### Back-end: Go to *Point of Sale > Management Reports > Payment Analysis Report*.

Front-end: Go to More Function > Inquiry > Reports > Payment Analysis (under Management Reports tab).

| 🕆 Payment Analysis Report - POS TESTING BACKEND - AutoCount POS (Ver: 5.0) (Rev: 135) – 🗖 🗴                                                                                                    |                                                                                                    |                            |  |  |  |  |  |  |  |
|----------------------------------------------------------------------------------------------------|----------------------------------------------------------------------------------------------------|----------------------------|--|--|--|--|--|--|--|
| File G/L A/R A/P Inquiry Stock Sales Purchase Bonus Point POS eDashBoard Point of Sale General Maintenance Tools Tax Window Help Report                                                                                                    |                                                                                                    |                            |  |  |  |  |  |  |  |
| Payment Analysis Report                                                                                                    |                                                                                                    |                            |  |  |  |  |  |  |  |
| Filter Options         Date Range:       03/03/2020 00:00:00 \$ to         Cashier:       No filter         Terminal:       No filter         Credit Card:       No filter         Cancelled Status:       Show Uncancelled         Inquiry       Image: Preview         Preview       Print                                                                                                    | Report Option       i9 ‡       Ø ±       Close                                                                                                    |                            |  |  |  |  |  |  |  |
| Sales Record         Collection Record         Collection Chart - Amount         Collection           Drag a column header here to group by that column         Column         C | Sales Record       Collection Record       Collection Chart - Amount       Collection Chart - Transaction       Credit Card       Debit Card       Debit Card       Voucher       Voucher       EWal       Image: Collection Chart - Transaction       Credit Card       Credit Card       Debit Card       Debit Card       Collection Chart       EWal       Image: Collection Chart       EWal       Image: Collection Chart       Image: Collection Chart       EWal       Image: Collection Chart       Image: Collection Chart       Image: Collection Chart       EWal       Image: Collection Chart       Image: Collection Chart       Image: Collection Chart       Image: Collection Chart       Image: Collection Chart       Image: Collection Chart       Image: Collection Chart       Image: Collection Chart       Image: Collection Ch |                            |  |  |  |  |  |  |  |
| Voucher ID                                                                                                    | Total Amount                                                                                                    | Percentage Of Total Amount |  |  |  |  |  |  |  |
| > REDONE 10                                                                                                    | 10.00                                                                                                    | 8                          |  |  |  |  |  |  |  |
| REDONE5                                                                                                    | 5.00                                                                                                    | 4                          |  |  |  |  |  |  |  |
| UMOBILE5                                                                                                    | 10.00                                                                                                    | 8                          |  |  |  |  |  |  |  |
| XXX                                                                                                    | 100.00                                                                                                    | 80                         |  |  |  |  |  |  |  |
|                                                                                                    |                                                                                                    |                            |  |  |  |  |  |  |  |
|                                                                                                    | 125.00                                                                                                    |                            |  |  |  |  |  |  |  |
| H4 44 4 Record 1 of 4 ▶ ₩ ₩ 4                                                                                                    |                                                                                                    | •                          |  |  |  |  |  |  |  |